## Creating a Credit Memo for an Invoice

1) Navigate to the Invoices and Credit Memos tab.

| Welcome Ven Dor            |                           |                         | Help   Personalize | <u>SAP Store</u>   Le | og off SAP   |
|----------------------------|---------------------------|-------------------------|--------------------|-----------------------|--------------|
| Home Purchase Orders       | Invoices and Credit Memos | Administration          |                    |                       |              |
| Overview   Personalization |                           |                         |                    |                       |              |
| Reports                    |                           |                         |                    | History               | Back Forward |
| <b> </b> ∢  <b>≽</b>       |                           |                         |                    |                       |              |
| Detailed Navigation        | No content av             | ailable for this naviga | tion node          |                       |              |
| Reports                    |                           |                         |                    |                       |              |
| Universal Worklist         |                           |                         |                    |                       |              |
| Portal Favorites           |                           |                         |                    |                       |              |
|                            |                           |                         |                    |                       |              |

2) The system will display a list of previously submitted invoices and credit memos.

| Welco     | me Ven Dor |         | -          |        |                     |                       |           |                                 | Help        | Personalize     | SAP Store   Lo   | <u>ag off</u> | SAP        |
|-----------|------------|---------|------------|--------|---------------------|-----------------------|-----------|---------------------------------|-------------|-----------------|------------------|---------------|------------|
| Home      | Purchase   | Orders  | Invoices   | and Cr | edit Memos          | Administration        |           |                                 |             |                 |                  |               |            |
| AIL       | In Process | l Docum | ent Sent I | Creat  | e Invoice           |                       |           |                                 |             |                 |                  |               |            |
| All       |            |         |            |        |                     |                       |           |                                 |             |                 | History          | Back F        | Forward E  |
| Portal Fa | vorites    |         |            | Su     | pplier              | Self-Serv             | ices      | Home   Find   Help   FAG        | ହ   Log off | R.              | A BE             |               | SAP        |
|           |            |         |            | ٠<br>_ | List of Invoid      | ces<br>ces and Credit | Memos     |                                 |             |                 |                  |               |            |
|           |            |         |            | ſ      | Comm                | unication and C       | ollabora  | tion                            |             |                 |                  |               | -          |
|           |            |         |            |        | Please note         | , the pending in      | voiced an | nount is only reflective of inv | oices subm  | itted via the S | upplier Self-Sen | vice Por      | tal        |
|           |            |         |            | E      | Print Do            | wnload                |           |                                 |             |                 |                  |               |            |
|           |            |         |            | P      | <mark>ъ</mark> Туре | Nun                   | nber      | Name                            |             | Date            | Status           | Gr            | ross Price |
|           |            |         |            |        | Invoice             | 910                   | 0000930   | FY 21/22 Consulting Servi       | ces         | 03/14/2022      | Document Ser     | nt 15         | 50,00 USD  |
|           |            |         |            |        | Invoice             | 910                   | 0000882   | ABC Consulting Services         |             | 07/26/2021      | Document Ser     | nt 30         | )0,00USD   |
|           |            |         |            |        | Credit M            | emo 910               | 0000881   | ABC Consulting Services         |             | 07/26/2021      | Document Ser     | nt 50         | 0,00 USD   |
|           |            |         |            |        | Invoice             | 910                   | 0880000   | ABC Consulting Services         |             | 07/26/2021      | Document Ser     | nt 50         | 0,00 USD   |
|           |            |         |            |        | Credit M            | emo 910               | 0000848   | ABC March Services              |             | 04/22/2021      | Document Ser     | nt 10         | 0,00USD    |
|           |            |         |            |        | Invoice             | 910                   | 0000847   | ABC March Services              |             | 04/22/2021      | Document Ser     | nt 10         | 0,00USD    |
|           |            |         |            | 1      |                     |                       |           |                                 |             |                 |                  |               |            |

3) Identify the invoice you would like to reduce or zero out via a credit memo. Click the Invoice number to display the invoice. For this example, we will click invoice 9100000930.

| Welcome Ven Dor      |                                                                                      |                          |                                      | Help   Personalize                  | SAP Store   Log off     | SAP         |  |  |  |
|----------------------|--------------------------------------------------------------------------------------|--------------------------|--------------------------------------|-------------------------------------|-------------------------|-------------|--|--|--|
| Home Purchase Ord    | ders Invoices a                                                                      | and Credit Memos Adminis | tration                              |                                     |                         |             |  |  |  |
| All   In Process   [ | Document Sent                                                                        | Create Invoice           |                                      |                                     |                         |             |  |  |  |
| All                  |                                                                                      |                          |                                      |                                     | History Back            | Forward 🔳   |  |  |  |
| Portal Favorites     | E, D                                                                                 | Supplier Self-S          | Home   Find   H                      | elp   FAQ   Log off                 | A SHE                   | SAP         |  |  |  |
|                      | List of Invoices  List of Invoices and Credit Memos  Communication and Collaboration |                          |                                      |                                     |                         |             |  |  |  |
|                      |                                                                                      | Please note, the pend    | ling invoiced amount is only reflect | ive of invoices submitted via the S | Supplier Self-Service P | ortal       |  |  |  |
|                      |                                                                                      | 哈 Type                   | Number Name                          | Date                                | Status                  | Gross Price |  |  |  |
|                      |                                                                                      | Invoice                  | 9100000930 Y 21/22 Consult           | ing Services 03/14/2022             | Document Sent           | 150,00 USD  |  |  |  |
|                      |                                                                                      | Invoice                  | 9100000882 ABC Consulting S          | Services 07/26/2021                 | Document Sent           | 300,00 USD  |  |  |  |

4) The system displays the invoice details.

| Welcome Ven Dor                  | Help                                                                                                    | Personalize   SAP Store   Log off                                                                            |
|----------------------------------|----------------------------------------------------------------------------------------------------|----------------------------------------------------------------------------------------------------|
| Home Purchase Orders Invoices    | and Credit Memos Administration                                                                                                    |                                                                                                    |
| All I In Process I Document Sent | Create Invoice                                                                                                    |                                                                                                    |
| All                              |                                                                                                    | History _ Back Forward \Xi                                                                                   |
| Portal Favorites                 | Home   Find   Help   FAQ   Log of<br>Supplier Self-Services<br>Display Invoice: 910000930<br>Set Status Copy Create Credit Memo   Display Document Flow   Copy<br>Communication and Collaboration<br>All PDFs attached<br>credit memo. All | ff Print Download d will be sent to CaISTRS with your invoice or other document types will not be visible to |
|                                  | CalSTRS and are                                                                                                    | e for your records only.                                                                                     |
|                                  | Basic Data                                                                                                    | Terms of Payment                                                                                             |
|                                  | Number: 9100000930                                                                                                    | Payment in Days Discount in %                                                                                |
|                                  | Name: FY 21/22 Consulting                                                                                                    | 45 0,000                                                                                                    |
|                                  | Date: 03/14/2022                                                                                                    | 0 0,000                                                                                                    |
|                                  | Status: Document Sent                                                                                                    | 0                                                                                                    |
|                                  | Status (New): Accepted by Customer                                                                                                    |                                                                                                    |
|                                  | Unplanned Delivery Costs 0,00 USD                                                                                                    |                                                                                                    |

5) Verify the invoice is for the Purchase Order you wish to address. The External Reference No. will display the purchase order.

| Basic Data                                            |                                | Terms of Payment |               |  |
|-------------------------------------------------------|--------------------------------|------------------|---------------|--|
| Number:                                               | 910000930                      | Payment in Days  | Discount in % |  |
| Name:                                                 | FY 21/22 Consulting Serv       | 45               | 0.000         |  |
| Date:                                                 | 03/14/2022                     | 0                | 0.000         |  |
| External Reference No .:                              | 0000000002000003171            | 0                | 0,000         |  |
| Status:                                               | Document Sent                  | 0                |               |  |
| Status (New):                                         | Accepted by Customer           |                  |               |  |
| Unplanned Delivery Costs:                             | 0,00 USD                       |                  |               |  |
| Status:<br>Status (New):<br>Unplanned Delivery Costs: | Accepted by Customer  0,00 USD | 0                |               |  |

6) Select the Create Credit Memo button.

| Welcome Ven Dor          |                           |                      | <u>Help</u>   <u>Personaliz</u>                           | <u>ze</u>   <u>SAP Store</u>   <u>Lo</u>                                                       | og off SAP                                 |
|--------------------------|---------------------------|----------------------|-----------------------------------------------------------|------------------------------------------------------------------------------------------------|--------------------------------------------|
| Home Purchase Orders     | Invoices and Credit Memos | Administration       |                                                           |                                                                                                |                                            |
| All   In Process   Docum | ent Sent   Create Invoice |                      |                                                           |                                                                                                |                                            |
| All                      |                           |                      |                                                           | History                                                                                        | Back Forward 🗐                             |
| Portal Favorites         | <b>Supplier</b>           | Self-Service         | Home   Find                                               | 1   Help   FAQ   Log o                                                                         | SAP                                        |
|                          | List of Invoice           | es > Display Invoice | Э                                                         |                                                                                                |                                            |
|                          | Display Invoid            | ce: 9100000930       |                                                           |                                                                                                |                                            |
|                          | Set Status Download       | Create Create        | lit Memo Display                                          | y Document Flow                                                                                | 🖨 Print                                    |
|                          | Commu                     | nication and Collab  | oration                                                   |                                                                                                |                                            |
|                          |                           |                      | All PDFs at<br>your invoic<br>types will n<br>your record | tached will be sent to Ca<br>e or credit memo. All oth<br>ot be visible to CalSTRS<br>Is only. | alSTRS with<br>her document<br>and are for |

7) The Edit Credit Memo screen will be displayed and will default to the full invoice amount. Review the credit memo and adjust the Quantity field on the credit memo if needed. The amount should be a positive number and will reduce the invoice amount accordingly.

|                                    |                                                 |                                           |                        |                                        |                                                                                                    | Help   Pe                                                      | ersonalize   <u>9</u>                            | SAP Store                              | Log_off                                            | S                          |
|------------------------------------|-------------------------------------------------|-------------------------------------------|------------------------|----------------------------------------|----------------------------------------------------------------------------------------------------|----------------------------------------------------------------|--------------------------------------------------|----------------------------------------|----------------------------------------------------|----------------------------|
| ome Purchase Orders Invoices and   | d Credit Memos                                  | Administration                            |                        |                                        |                                                                                                    |                                                                |                                                  |                                        |                                                    |                            |
| I I In Process I Document Sent I C | Create Invoice                                  |                                           |                        |                                        |                                                                                                    |                                                                |                                                  |                                        |                                                    |                            |
|                                    |                                                 |                                           |                        |                                        |                                                                                                    |                                                                |                                                  | Histor                                 | y <u>Back</u>                                      | Forw                       |
| al Favorites 📃 🗖                   | Gener                                           | al Information                            |                        |                                        |                                                                                                    |                                                                |                                                  |                                        | ľ                                                  | - ×                        |
|                                    | Basic Dat                                       | ta                                        |                        |                                        |                                                                                                    | Terms                                                          | of Payment                                       |                                        |                                                    |                            |
|                                    | Number:                                         |                                           | 910000931              |                                        |                                                                                                    | Paym                                                           | ent in Days                                      | Discou                                 | unt in %                                           |                            |
|                                    | Name:                                           |                                           | FY 21/22 Consulting Se | erv                                    |                                                                                                    | 45                                                             |                                                  | 0,000                                  |                                                    |                            |
|                                    | Date:                                           |                                           | 03/14/2022             |                                        |                                                                                                    | 0                                                              |                                                  | 0.000                                  |                                                    |                            |
|                                    | External R                                      | leference No.:                            | 00000000020000031      | 71                                     |                                                                                                    | 0                                                              |                                                  | -1                                     |                                                    |                            |
|                                    | Status:                                         |                                           | In Process             | 100                                    |                                                                                                    | 0                                                              |                                                  |                                        |                                                    |                            |
|                                    |                                                 |                                           |                        |                                        |                                                                                                    |                                                                |                                                  |                                        |                                                    |                            |
|                                    | Item C                                          | Overview                                  |                        |                                        |                                                                                                    |                                                                |                                                  |                                        | [                                                  | - >                        |
|                                    | Item C<br>Update Pr                             | overview                                  |                        |                                        |                                                                                                    |                                                                |                                                  |                                        | ľ                                                  | = ×                        |
|                                    | Update Pr                                       | Dverview<br>ices%><br>Description         | Product                | Quantity                               | Unit of Me                                                                                              | Net Value                                                      | Tax                                              | Extern                                 | . Purch                                            | - ×                        |
|                                    | Item C<br>Update Pr<br>Number<br>10             | verview<br>ices%><br>Description<br>March | Product                | Quantity<br>50,000                     | Unit of Me<br>Activ.unit                                                                                | Net Value<br>50,00 USD                                         | Tax<br>Not Valid 👻                               | Extern<br>2000                         | . Purch                                            | ∃ ×<br>101.                |
|                                    | Item C<br>Update Pr<br>Number<br>10<br>20       | Description<br>March<br>April             | Product                | Quantity<br>50,000<br>50,000           | Unit of Me<br>Activ.unit<br>Activ.unit                                                                  | Net Value<br>50,00 USD<br>50,00 USD                            | Tax<br>Not Valid ▼<br>Not Valid ▼                | Extern<br>2000<br>2000                 | . Purch<br>1<br>2                                  | ×                          |
|                                    | Item C<br>Update Pr<br>Number<br>10<br>20<br>30 | Description<br>March<br>April<br>May      | Product                | Quantity<br>50,000<br>50,000<br>50,000 | Unit of Me<br>Activ.unit<br>Activ.unit<br>Activ.unit                                                    | Net Value<br>50,00 USD<br>50,00 USD<br>50,00 USD               | Tax<br>Not Valid<br>Not Valid<br>Not Valid       | Extern<br>2000<br>2000                 | . Purch<br>1<br>2<br>3                             | ×                          |
|                                    | Item C<br>Update Pr<br>Number<br>10<br>20<br>30 | Description<br>March<br>April<br>May      | Product                | Quantity<br>50,000<br>50,000<br>50,000 | Unit of Me<br>Activ.unit<br>Activ.unit<br>Activ.unit<br>Net Value                                       | Net Value<br>50,00 USD<br>50,00 USD<br>50,00 USD               | Tax<br>Not Valid ▼<br>Not Valid ▼<br>Not Valid ▼ | Extern<br>2000<br>2000<br>2000<br>150, | Purch<br>1<br>2<br>3<br>00 USD                     | 2 ×                        |
|                                    | Item C<br>Update Pr<br>Number<br>10<br>20<br>30 | Description<br>March<br>April<br>May      | Product                | Quantity<br>50,000<br>50,000<br>50,000 | Unit of Me<br>Activ.unit<br>Activ.unit<br>Activ.unit<br>Activ.unit<br>Net Value<br>Unplanned Del        | Net Value<br>50,00 USD<br>50,00 USD<br>50,00 USD<br>very Costs | Tax<br>Not Valid •<br>Not Valid •<br>Not Valid • | Extern<br>2000<br>2000<br>150,0<br>0,0 | Purch<br>1<br>2<br>3<br>00 USD<br>00 USD           | 1<br>1<br>1<br>1<br>1<br>1 |
|                                    | Item C<br>Update Pr<br>Number<br>10<br>20<br>30 | Description<br>March<br>April<br>May      | Product                | Quantity<br>50,000<br>50,000<br>50,000 | Unit of Me<br>Activ.unit<br>Activ.unit<br>Activ.unit<br>Activ.unit<br>Net Value<br>Unplanned Del<br>Tax | Net Value<br>50,00 USD<br>50,00 USD<br>50,00 USD<br>very Costs | Tax<br>Not Valid •<br>Not Valid •<br>Not Valid • | Extern<br>2000<br>2000<br>150,0<br>0,0 | Purch<br>1<br>2<br>3<br>00 USD<br>00 USD<br>00 USD | 1<br>1<br>1<br>1           |

- 8) *Optional*: Include additional attachments with your SUS Portal Credit Memo. **Note: Only PDFs** will be sent to CalSTRS all other document types will not transmit but will remain available to you in the SUS Portal.
  - a. Select an attachment type prior to uploading your attachment.
  - b. Click Add Attachment

| Welcome Ven Dor          |                                                            |                      | Help   Personalize   SAP Store   Log                                                                                                    | off SAP                            |
|--------------------------|------------------------------------------------------------|----------------------|----------------------------------------------------------------------------------------------------|------------------------------------|
| Home Purchase Orders     | Invoices and Credit Memos                                  | Administration       |                                                                                                    |                                    |
| All I In Process I Docum | ent Sent   Create Invoice                                  |                      |                                                                                                    |                                    |
| All                      |                                                            |                      | History                                                                                                    | Back Forward                       |
| Portal Favorites         |                                                            | Self-Service         | Home   Find   Help   FAQ   Log off                                                                                                    | SAP/                               |
|                          | List of Invoid                                             | es > Display Invoic  | e > Edit Credit Memo                                                                                                    |                                    |
|                          | Edit Credit M                                              | emo: 9100000931      |                                                                                                    |                                    |
|                          | Send Save                                                  | Cancel   Update F    | Prices   🖨 Print Download                                                                                                    |                                    |
|                          | Commu                                                      | inication and Collab | oration                                                                                                    | = ×                                |
|                          |                                                            |                      | Message to Purchaser                                                                                                    |                                    |
|                          | Attachmen                                                  | t Type               | Attachments                                                                                                    | li                                 |
|                          | Select the Optio                                           | n 🗸                  | @Add Attachment                                                                                                    |                                    |
|                          | Select the Optio<br>Timesheet<br>Invoice<br>Other Atlachme | n                    | No Attachments Available                                                                                                    |                                    |
|                          |                                                            |                      | All PDFs attached will be sent to CalST<br>your invoice or credit memo. All other<br>types will not be visible to CalSTRS an<br>your records only. | TRS with<br>document<br>nd are for |

c. Click Browse to find file

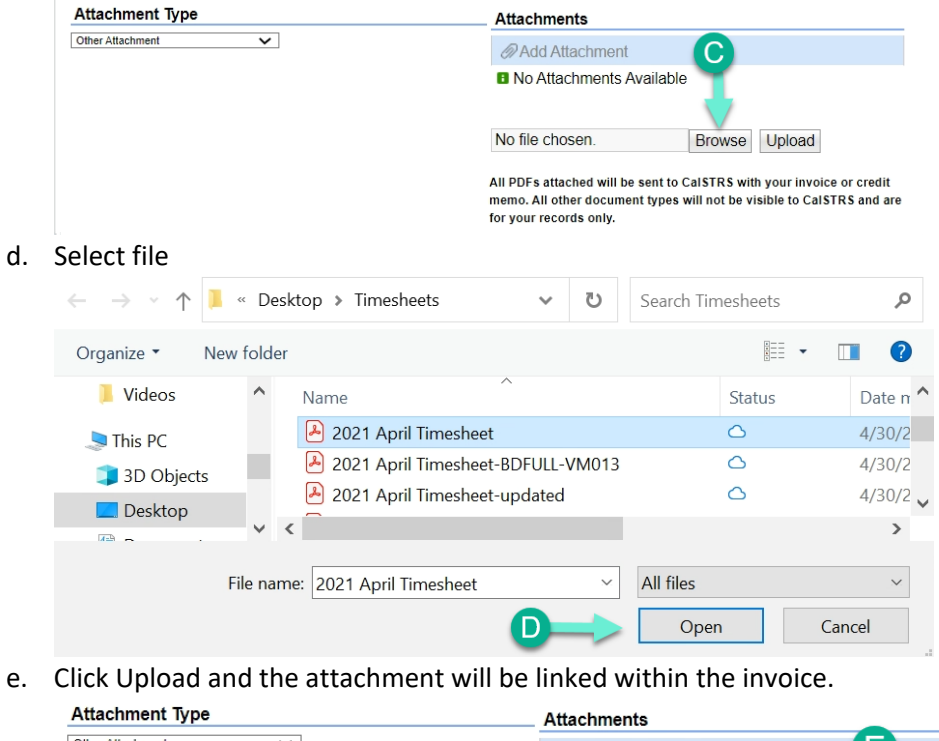

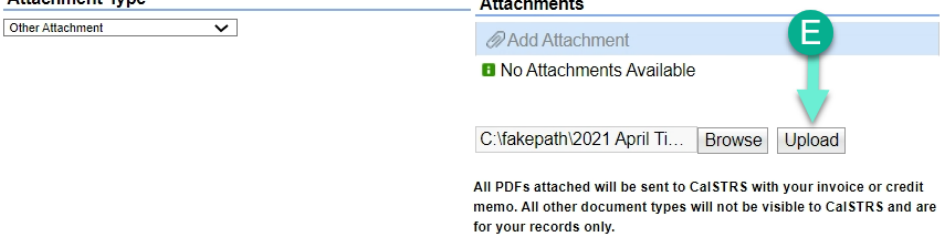

9) Once your review is complete, click the Send button to submit the Credit Memo.

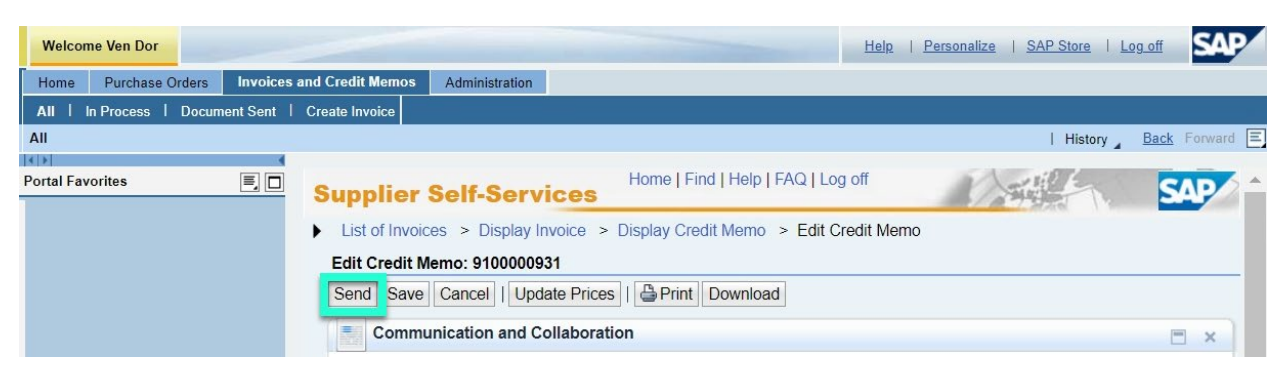

10) A message will display showing the Credit Memo was successfully sent to CalSTRS. It is good practice to notify your contract manager if you submitted a Credit Memo. This enables the Contract Manager to keep current records of activity related to your vendor account.

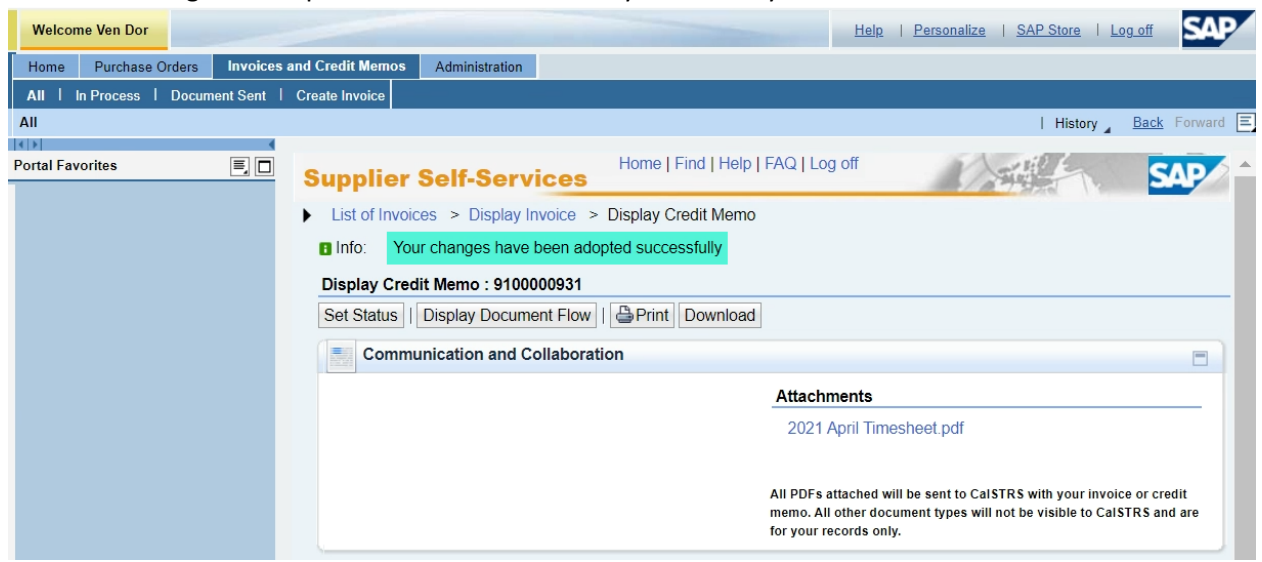